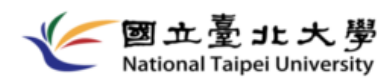

# NTPU Form Filling Instructions for Freshmen, 2025

Day school System

Bachelor Program Graduate Program

# Contents

\*Click the links to navigate to the corresponding section

| Form Completion Process & Instructions                          | 1 |
|-----------------------------------------------------------------|---|
| <u> First Login to Student System – Change Default Password</u> | 2 |
| Form Entry Page                                                 | 3 |

### Form 1: Freshmen Survey

| <u>1-1: Language, Economic and Health Conditions</u>    | 5-6 |
|---------------------------------------------------------|-----|
| <u>1-2: Emergency Contact</u>                           | 7   |
| <u>1-3: Indigenous Student Info(Only Indigenous)</u>    | 8   |
| <u>1-4: Foreign Student Info(Only Overseas/Foreign)</u> | 9   |
| <u>1-5: English test scores</u>                         | 10  |

### Form 2: Confirm and Modify Your Personal Information

| 2-1: <u>Basic Info</u>                    | 12-14 |
|-------------------------------------------|-------|
| 2-2: <u>Health and Religion</u>           | 15-16 |
| 2-3: <u>Personal Info</u>                 | 17-18 |
| 2-4: Enrollment and contact info          | 19-21 |
| 2-5: <u>Rental Info</u>                   | 22-23 |
| 2-6: <u>Emergency contact or guardian</u> | 24    |
| 2-7: <u>Family Info</u>                   | 25    |
|                                           |       |
| <u>Autobiography</u>                      | 27    |
|                                           |       |
| Submission Confirmation Page              | 28    |
| Submission Successful                     | 29    |
| Failed Submission                         | 30-32 |

## **Form Completion Process & Instructions**

\*Click the links to navigate to the corresponding section

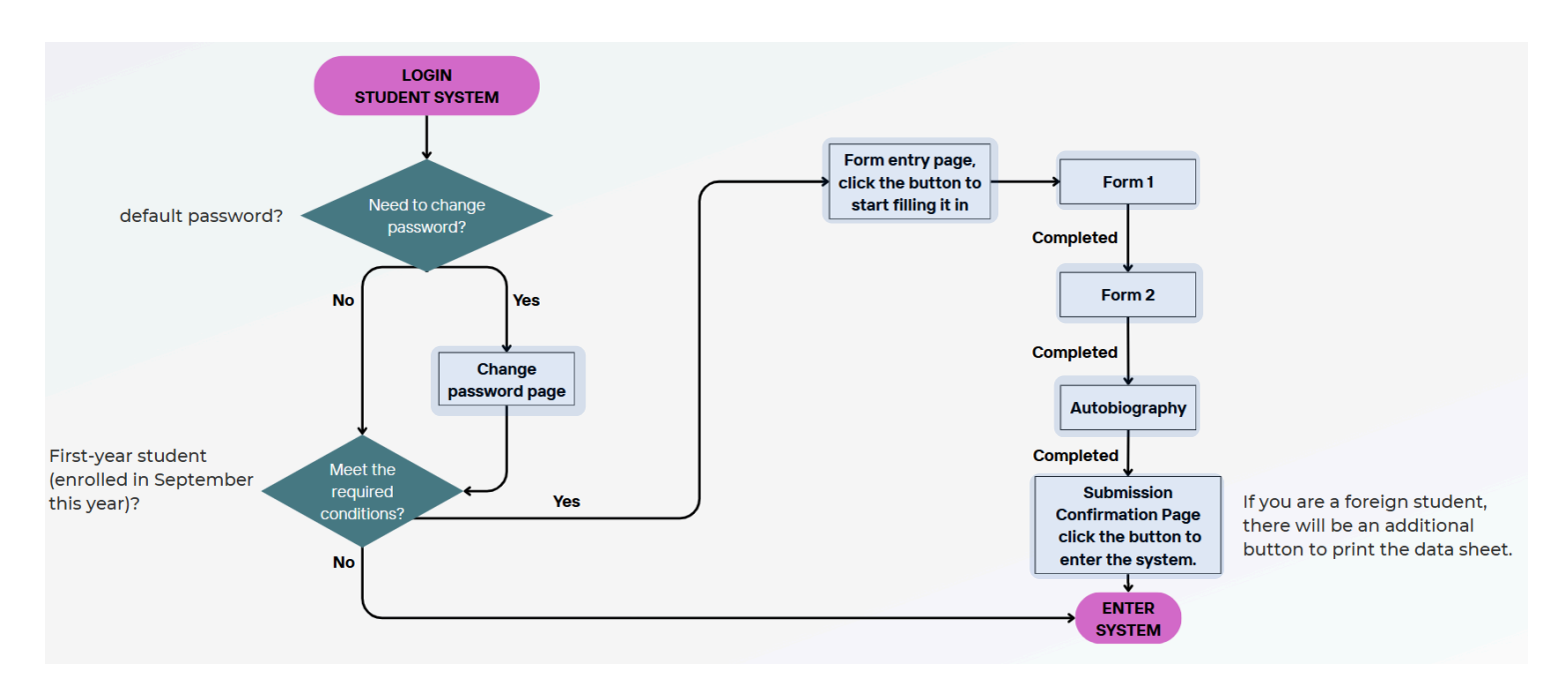

#### Form Usage Instructions

Form 1 and Form 2 are **multi-page forms** Header Progress Bar: Indicating Page Title and Your Current Position There are four status: **Undone / Done / No need to fill in / Current page** 

No need to fill in: This **Current page:** Click **Undone**: This page is **Done**: This page has page was automatically "Back" to return to the not yet completed. been completed. skipped (not required for previous page you were your identity). on. Undone Done No need to fill in Current page Language, Indigenous English test Foreign Student Economic and... Student Info Info scores

Once a page is completed, click the "**Next**" button at the bottom of the form to proceed. To return to the previous page, click "**Back**".

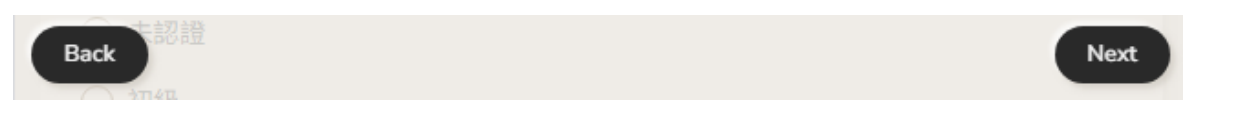

On the last page of the form, the "**Next**" button will change to "**Submit**". Click it to submit the form.

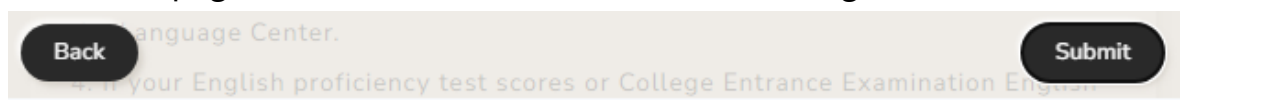

## First Login to Student System – Change Default Password

After entering your account and password, you'll arrive at this page first. You need to set your system password here.

|                                                                                                    | ssword for Studer                                                                                                    | nt Inform                                                                                                    | ation System                                                                                                    |                               |
|----------------------------------------------------------------------------------------------------|----------------------------------------------------------------------------------------------------|----------------------------------------------------------------------------------------------------|----------------------------------------------------------------------------------------------------|-------------------------------|
|                                                                                                    |                                                                                                    | 中文版                                                                                                    |                                                                                                    |                               |
| Student ID                                                                                                    | : 411400000                                                                                                    |                                                                                                    |                                                                                                    |                               |
| Name                                                                                                    | : XXX                                                                                                    |                                                                                                    |                                                                                                    |                               |
| Old password                                                                                                    | :                                                                                                    | (Capita                                                                                                    | al or not is indifferent)                                                                                                    |                               |
|                                                                                                    | Please do not use birthd<br>easy to be quessed. And                                                                                                 | ay, cell phon<br>I please modi                                                                               | e number, student ID or lazy password, wh<br>ify your password from time to time.                                                                                                    | hich were                     |
|                                                                                                    | Auto-machine for appl                                                                                                    | ying transcr                                                                                                 | ipt cannot key in special character. Plea                                                                                                    | ase use                       |
|                                                                                                    | "English characters +                                                                                                    | numbers" co                                                                                                  | ombination if possible.                                                                                                    |                               |
| New password                                                                                                    | :                                                                                                    |                                                                                                    |                                                                                                    |                               |
|                                                                                                    | (length 8~16 characters password power)                                                                                                    | , Capital or n                                                                                               | not is indifferent, please with a least norma                                                                                                    | al                            |
| Password strength                                                                                                    | :                                                                                                    |                                                                                                    |                                                                                                    |                               |
| Checking password                                                                                                    | :                                                                                                    | (Pleas                                                                                                    | key in your password again)                                                                                                    |                               |
|                                                                                                    | Please memorize vour                                                                                                    | new passwo                                                                                                   | ord well in order to secure your rights.                                                                                                    | the                           |
|                                                                                                    | password cannot be se                                                                                                    | earch throug                                                                                                 | h phone calls or mails. However you ca                                                                                                    | an leave                      |
|                                                                                                    | your email, if you forg                                                                                                    | et your pass                                                                                                 | word we will send you your password t                                                                                                    | through                       |
|                                                                                                    | email once your identit                                                                                                    | ty is confirm                                                                                                | ned!                                                                                                    |                               |
| E-mail address                                                                                                    | test@gmail.com                                                                                                    |                                                                                                    |                                                                                                    |                               |
|                                                                                                    | Please confirm your er                                                                                                    | nail address                                                                                                 | . Otherwise the system cannot send yo                                                                                                    | ou your                       |
|                                                                                                    | password.                                                                                                    |                                                                                                    |                                                                                                    |                               |
|                                                                                                    | Please use NTPU mail if<br>often block systematic e                                                                                                 | possible and<br>mail letters.                                                                                | avoid yahoo or hotmail. These two mail be<br>Once you've filled                                                                                                    | <sup>oxes</sup><br>in the abo |
|                                                                                                    | (                                                                                                    | autorit and                                                                                                  | information and c                                                                                                    | licked "Su                    |
|                                                                                                    | L L                                                                                                    | submit Tes                                                                                                   | vou'll be redirecte                                                                                                    | d to the fo                   |
| elative notices:                                                                                                    |                                                                                                    | T                                                                                                    |                                                                                                    |                               |
| • We can email you                                                                                                    | r password to you if you h                                                                                                    | have ever lea                                                                                                | page.                                                                                                    |                               |
| <ul> <li>If you haven't leaven't le</li></ul> | /e your email in this syste<br>t ID or identity proof (wit                                                                                          | em, please lo<br>h pictures on                                                                               | ok for Office of Academics during office ho<br>ly).                                                                                                    | our and                       |
|                                                                                                    | il asking will not be respo                                                                                                    | nded, due to                                                                                                 | privacy concern.                                                                                                    |                               |
| <ul> <li>Telephone or Ema</li> </ul>                                                                                                    |                                                                                                    |                                                                                                    |                                                                                                    |                               |
| <ul> <li>Telephone or Ema</li> </ul>                                                                                                    |                                                                                                    |                                                                                                    |                                                                                                    |                               |
| <ul> <li>Telephone or Ema</li> <li>% Using "safe" pase<br/>information.</li> </ul>                                                                                                    | sword will offer better sec                                                                                                    | curity to your                                                                                               | online account, computer files and persor                                                                                                    | nal                           |
| <ul> <li>Telephone or Ema</li> <li>% Using "safe" pasinformation.</li> <li>Are you using safe For hackers, safe p</li> </ul>                                                                                                    | sword will offer better sec<br>e password?<br>assword should be combin                                                                              | curity to your                                                                                               | online account, computer files and persor                                                                                                    | nal<br>nary or                |
| <ul> <li>Telephone or Ema</li> <li>% Using "safe" passinformation.</li> <li>Are you using safe<br/>For hackers, safe p<br/>English names) It s</li> </ul>                                                                                                    | sword will offer better sec<br>e password?<br>assword should be combin<br>hould contain 8 or more l                                                 | curity to your<br>nation of ran<br>letters, includ                                                           | online account, computer files and persor<br>dom characters. (Please do not use diction<br>ding capitals and not, numbers and signs.                                                                                                    | nal<br>nary or                |
| <ul> <li>Telephone or Ema</li> <li>W Using "safe" pass<br/>information.</li> <li>Are you using safe<br/>For hackers, safe p<br/>English names) It s</li> <li>W Password strent</li> </ul>                                                                                                    | sword will offer better sec<br>e password?<br>assword should be combin<br>hould contain 8 or more l<br>gth example:                                 | curity to your<br>nation of ran<br>letters, includ<br>※ Valid and                                            | online account, computer files and persor<br>dom characters. (Please do not use diction<br>ding capitals and not, numbers and signs.<br>invalid password examples:                                                                                                    | nal<br>nary or                |
| <ul> <li>Telephone or Ema</li> <li>W Using "safe" pass<br/>information.</li> <li>Are you using safe<br/>For hackers, safe p<br/>English names) It s</li> <li>W Password streen<br/>Unsafe example</li> </ul>                                                                                                    | sword will offer better sec<br>e password?<br>assword should be combin<br>hould contain 8 or more l<br>gth example:<br>1234                         | curity to your<br>nation of ran<br>letters, includ<br>X Valid and<br>example                                 | online account, computer files and persor<br>dom characters. (Please do not use diction<br>ding capitals and not, numbers and signs.<br>invalid password examples:<br>result                                                                                                    | nal<br>nary or                |
| <ul> <li>Telephone or Ema</li> <li>W Using "safe" pass<br/>information.</li> <li>Are you using safe<br/>For hackers, safe p<br/>English names) It s</li> <li>W Password strem</li> <li>Unsafe example</li> <li>Normal example</li> </ul>                                                                                                    | sword will offer better sec<br>e password?<br>assword should be combin<br>hould contain 8 or more l<br>gth example:<br>1234<br>1234abcd             | curity to your<br>nation of ran<br>letters, includ<br>X Valid and<br>example<br>Password                     | online account, computer files and persor<br>dom characters. (Please do not use diction<br>ding capitals and not, numbers and signs.<br>invalid password examples:<br>result<br>invalid: at least one non-English character                                                                             | nal<br>nary or                |
| <ul> <li>Telephone or Ema</li> <li>W Using "safe" pas<br/>information.</li> <li>Are you using saf<br/>For hackers, safe p<br/>English names) It s</li> <li>W Password strem<br/>Unsafe example</li> <li>Normal example</li> <li>Safe example</li> </ul>                                                                                                    | sword will offer better sec<br>e password?<br>assword should be combin<br>hould contain 8 or more l<br>gth example:<br>1234<br>1234abcd<br>1234abcd | nation of ran<br>letters, includ<br>X Valid and<br>example<br>Password<br>pass                               | online account, computer files and person<br>dom characters. (Please do not use diction<br>ding capitals and not, numbers and signs.<br>invalid password examples:<br>result<br>invalid: at least one non-English character<br>invalid: at least 8 letters                                              | nal<br>nary or                |
| <ul> <li>Telephone or Ema</li> <li>W Using "safe" pas<br/>information.</li> <li>Are you using safe<br/>For hackers, safe p<br/>English names) It s</li> <li>X Password strem</li> <li>Unsafe example</li> <li>Normal example</li> <li>Safe example</li> </ul>                                                                                                    | sword will offer better sec<br>e password?<br>assword should be combin<br>hould contain 8 or more l<br>gth example:<br>1234<br>1234abcd<br>1234abcd | curity to your<br>nation of ran<br>letters, includ<br>X Valid and<br>example<br>Password<br>pass<br>12345678 | online account, computer files and person<br>dom characters. (Please do not use diction<br>ding capitals and not, numbers and signs.<br>invalid password examples:<br>result<br>invalid: at least one non-English character<br>invalid: at least 8 letters<br>invalid: at least 0 not English character | nal<br>hary or                |

任何建議,請不吝指教<u>寫信給開發小組</u>,用您的建言換取未來更好的系統。謝謝!

# Form Entry Page

After successfully changing your password, you'll arrive at the form entry page below. **\*You need to enable JavaScript to run this web. (default allows)** 

- If a form field has a yellow background, it means it can only be filled out this time and cannot be edited later in the system.
- 2 You can choose your preferred language (Chinese/English) based on your preference and needs.
- Iink to form filling instructions (opens in a new tab)
- Click the button to enter the form fill-in page.
   You will be directed to the form section that you have not yet submitted based on your progress.

For example: If Form 1 has been submitted but Form 2 has not, clicking the button after logging in will direct you to Form 2.

5 Form Filling Progress Status:

For example, ④ indicates that Form 1 is completed while Form 2 is incomplete. Clicking ".....Next Step" will redirects to Form 2.

#### ★NTPU - Freshmen Login to Student System

| I NIPU freshmen to login the                                                                                                    | student system                                                                                                    |
|----------------------------------------------------------------------------------------------------|----------------------------------------------------------------------------------------------------|
| Hello Test test test3, please review the                                                                                                    | notices before you login:                                                                                                    |
| <ul> <li>* You need to enable JavaScript to run this web. (default allows)</li> <li>1. Filling in all student related information are required for every undergraduated enter the full functioned system afterwards.</li> <li>2. Please fill in the form as accurate as possible. (the yellow background colutaccidentally, please correct them in person at the freshmen registration day.</li> <li>3. 資料填妥後,請於新生學歷(力)證件上傳功能上傳您的學歷(力)電子檔。</li> </ul> | ates/postgraduates/graduates first login, you'll be able to<br>mns can only fill in once, f you made any mistakes<br>1                       |
| Language + EN 2<br>Introduction Day Program - Form Filling Instructions                                                                                                    | Form 1: Freshmen Admissions Survey<br>O Done<br>Form 2: Confirm and Modify Your<br>Personal Information<br>O Done<br>Autobiography<br>O Done |
| I HAVE READ ALL OF THE INFORMATION A                                                                                                    | ABOVE, NEXT STEP.                                                                                                    |

5 Pages

- 1-1: Language, Economic and Health Conditions
- 1-2: Emergency Contact
- 1-3: Indigenous Student Info
- 1-4: Foreign Student Info
- 1-5: English test scores

\*Click the links to navigate to the corresponding section

1-1: Language, Economic and Health Conditions

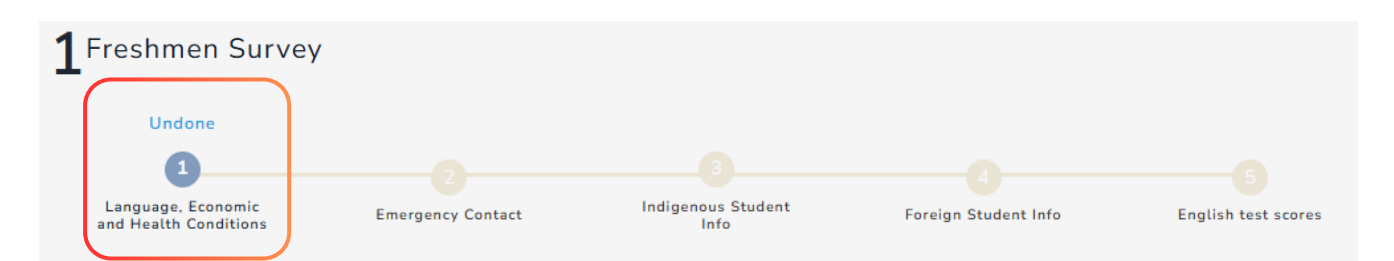

| Field Name           | Description                                                                                                    | Restrictions/Conditions                                             |
|----------------------|----------------------------------------------------------------------------------------------------|---------------------------------------------------------------------|
| Language Proficiency | Languages:<br>Chinese,English,Minnan,Hakka,Taiwan<br>Indigenous,Taiwan Sign<br><b>Proficiency:</b><br>Basic/ Intermediate/ Advanced / Native<br>Speaker | Optional.                                                           |
| Other Languages      | You can manually fill in languages not listed in the previous questions.                                                                                | Optional.<br>(Maximum of 50 words or 25 full Chinese<br>characters) |

|                                          | Basic          | Intermediate             | Advanced           | Native speaker |
|------------------------------------------|----------------|--------------------------|--------------------|----------------|
| Chinese                                  | 0              | 0                        | 0                  | 0              |
| English                                  | 0              | 0                        | 0                  | 0              |
| Minnan                                   | 0              | 0                        | 0                  | 0              |
| Hakka                                    | 0              | 0                        | 0                  | 0              |
| Taiwan Indigenous                        | 0              | 0                        | 0                  | 0              |
| Taiwan Sign                              | 0              | 0                        | 0                  | 0              |
| Other Languages<br>Have you ever learned | any other lang | uages? If so, please fil | l in the name of t | ne language    |

1-1: Language, Economic and Health Conditions

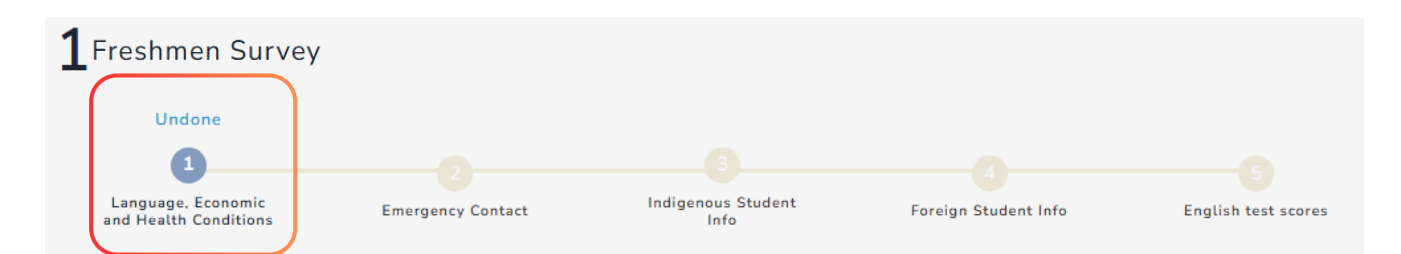

| Field Name                                                                                                    |                                                                                                    |                                                                                                    | <b>Restrictions/Condition</b>                                                                                                | ons                                                                                                    |
|----------------------------------------------------------------------------------------------------|----------------------------------------------------------------------------------------------------|----------------------------------------------------------------------------------------------------|----------------------------------------------------------------------------------------------------|----------------------------------------------------------------------------------------------------|
| Pleas<br>相關經濟狀況(僅本國生)<br>Indig<br>by de                                                                                                    |                                                                                                    | ne box if the conditions<br>le options apply.<br>udents are pre-checked                                                                                                    | 1.Optional, multiple se<br>2. <b>This field will not a</b><br>chinese, internationa<br>Chinese students.                     | elections<br>ppear for overseas<br>Il, or mainland                                                                                                    |
| nditions                                                                                                    | Please check tl<br>described in th                                                                                                    | ne box if the conditions<br>e options apply.                                                                                                    | 1.Optional, multiple se<br>2.If you select " <b>Other</b> ,<br>field below must be re<br>(Maximum of 50 words<br>characters) | elections<br>" the explanation<br>quired.<br>s or 25 full Chinese                                                                                                    |
| <ul> <li>Economic al<br/>相關經濟狀況</li> </ul>                                                                                                    | nd health conditions<br>(可複選)                                                                                                    |                                                                                                    |                                                                                                    |                                                                                                    |
| 若有以下經濟狀<br>低收入戶<br>中任收入戶<br>特殊境遇到<br>身心障礙戶<br>身心障礙戶<br>原心障礙戶<br>原心障礙戶<br>原心障礙戶<br>同心障礙戶<br>同心障礙戶<br>同心障礙戶<br>同心障礙戶<br>同心障礙戶<br>同心障礙戶<br>同心障礙戶<br>同心障礙戶<br>同心障礙戶<br>同心障礙戶<br>同心障礙戶<br>同心障礙戶<br>同心障礙戶<br>同心障礙戶<br>同心障礙戶<br>同心障礙戶<br>同心障礙戶<br>同心障礙戶<br>同心障礙戶<br>同心障礙戶<br>同心障礙戶<br>同心障礙戶<br>同心障礙戶<br>同心障礙長 | (1) (1) (1) (1) (1) (1) (1) (1) (1) (1)                                                                                                    | not appear<br>Chinese, int<br>mainland Ch<br>(No English ve                                                                                                    | r for overseas<br>ernational, or<br>inese students<br>ersion available)                                                      |                                                                                                    |
| Special Heal<br>If you have s<br>Severe a<br>Asthma<br>Epilepsy                                                                                                    | th Conditions (Multiple cho<br>pecial health info, please fi<br>allergies                                                                                      | ice)<br>ll in the info so that school security person                                                                                                    | nnel can help you in emergency.                                                                                              |                                                                                                    |
|                                                                                                    | 國生)<br>ditions<br>Economic a<br>相關經濟狀況<br>若有以下經濟<br>〇 仲低收入<br>〇 特殊境號<br>〇 身心障碍<br>〇 第合大尋<br>〇 第合大尋<br>〇 第合大尋<br>〇 第合大尋<br>〇 第合大尋<br>〇 第合大尋<br>〇 第合大尋<br>〇 第合大尋 | Description         國生)       Please check the described in the indigenous study default.         nditions       Please check the described in the described in the indigenous study default.         nditions       Please check the described in the described in the indigenous study default.         economic and health conditions       Please check the described in the indigenous study default.         economic and health conditions       Please check the described in the indigenous study default.         economic and health conditions       Please check the described in the indigenous study default.         economic and health conditions       Please check the described in the indigenous study default.         economic and health conditions       Please check the described in the indigenous study default.         economic and health conditions       Please check the described in the indigenous study default.         economic and health conditions       Please check the indigenous study default.         economic and health conditions       Multiple study default.         economic and health conditions (Multiple choins (Multiple choins (Multiple c | Description                                                                                                    | Description         Restrictions/Conditions           國生)         Please check the box if the conditions described in the options apply. Indigenous students are pre-checked by default.         1.Optional, multiple sea           additions         Please check the box if the conditions described in the options apply.         1.Optional, multiple sea           additions         Please check the box if the conditions described in the options apply.         1.Optional, multiple sea           additions         Please check the box if the conditions described in the options apply.         1.Optional, multiple sea           additions         Please check the box if the conditions described in the options apply.         1.Optional, multiple sea           additions         Please check the box if the conditions described in the options apply.         1.Optional, multiple sea           additions         Please check the box if the conditions described in the options apply.         1.Optional, multiple sea           additions         Please check the box if the conditions described in the options apply.         1.Optional, multiple sea           additions         Please check the box if the conditions described in the options apply.         1.Optional, multiple sea           additions         Please check the box if the conditions described in the options apply.         1.Optional, multiple sea           additions         MaxAppendiate additions described in the options apply.         1.Optional, multiple sea |

### 1-2: Emergency Contact

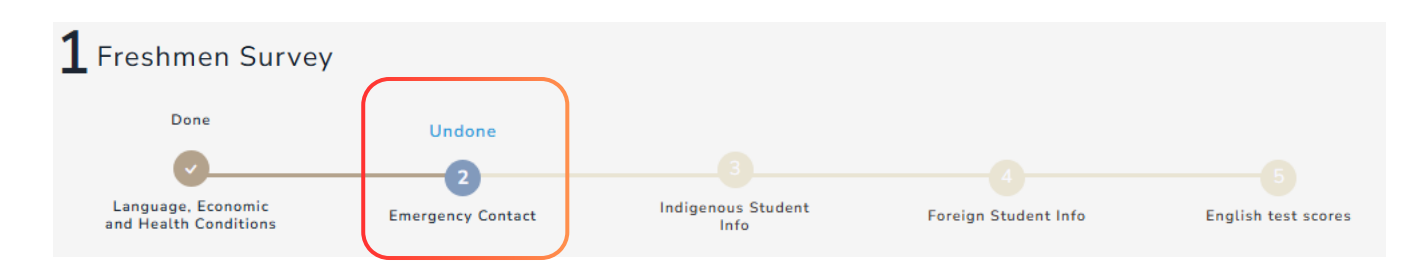

|                                                                                                    | Description                                                                                                    |                                                                                                    | Restrictions/Conditions                                                                                                    |
|----------------------------------------------------------------------------------------------------|----------------------------------------------------------------------------------------------------|----------------------------------------------------------------------------------------------------|----------------------------------------------------------------------------------------------------|
| Emergency Contact<br>Name                                                                                                    | 1.Primary Emergency Co<br>2.If reporting informatio<br>will be pre-filled.                                               | ontact Person<br>n is available, it                                                                      | 1.Required<br>2.Maximum of 32 words or 16 full Chinese<br>characters.                                                            |
| Emergency Contact<br>Relation                                                                                                    | 1.What is your relationsh<br>contact? (e.g., father and<br>daughter)<br>2.If reporting informatio<br>will be pre-filled. | nip with the<br>d son, mother and<br>n is available, it                                                  | 1.Required<br>2.Maximum of 30 words or 15 full Chinese<br>characters.                                                            |
| Emergency Contact Phone<br>number                                                                                                    | 1.Do not fill in the studer<br>mobile number.<br>2.If reporting informatio<br>will be pre-filled.                        | nt's own phone or<br>n is available, it                                                                  | 1.Required<br>2.Must be <b>numeric only (8–30 digits)</b>                                                                        |
|                                                                                                    |                                                                                                    |                                                                                                    |                                                                                                    |
| mergency contact                                                                                                    |                                                                                                    |                                                                                                    |                                                                                                    |
| nergency Contact Name *<br>nergency contact person's name.                                                                                              |                                                                                                    |                                                                                                    |                                                                                                    |
|                                                                                                    |                                                                                                    |                                                                                                    |                                                                                                    |
| mergency Contact Relation *                                                                                                    | Spouse etc                                                                                                    | lf t<br>no<br>the<br>ap                                                                                  | he entered phone number does<br>t meet the requirements,<br>e following error message will<br>pear.                              |
| nergency Contact Relation *<br>g. Father and Daughter, Mother and Son, 5                                                                                | Spouse etc.                                                                                                    | lf t<br>no<br>the<br>ap                                                                                  | he entered phone number does<br>t meet the requirements,<br>e following error message will<br>pear.                              |
| mergency Contact Relation *<br>.g. Father and Daughter, Mother and Son, S                                                                               | Spouse etc.<br>Emer                                                                                                    | If t<br>no<br>the<br>ap<br>gency Contact Phone nu<br>gency contact person's                              | the entered phone number does<br>t meet the requirements,<br>e following error message will<br>pear.                             |
| mergency Contact Relation *<br>.g. Father and Daughter, Mother and Son, 9<br>mergency Contact Phone number *                                            | Spouse etc.<br>Emer                                                                                                    | If t<br>no<br>the<br>ap<br>gency Contact Phone no<br>gency contact person's                              | the entered phone number does<br>t meet the requirements,<br>e following error message will<br>pear.                             |
| mergency Contact Relation *<br>.g. Father and Daughter, Mother and Son, 9<br>mergency Contact Phone number *<br>mergency contact person's phone number. | Spouse etc.<br>Emer<br>hello<br>Incorr                                                                                   | If t<br>no<br>the<br>ap<br>gency Contact Phone no<br>gency contact person's<br>ect format or input range | the entered phone number does<br>t meet the requirements,<br>e following error message will<br>pear.                             |
| mergency Contact Relation *<br>.g. Father and Daughter, Mother and Son, 9<br>mergency Contact Phone number *<br>mergency contact person's phone number. | Spouse etc.<br>Emer<br>Emer<br>hello<br>Incorr                                                                           | If t<br>no<br>the<br>ap<br>gency Contact Phone no<br>gency contact person's<br>ect format or input range | the entered phone number does<br>t meet the requirements,<br>e following error message will<br>pear.<br>umber *<br>phone number. |
| mergency Contact Relation *<br>.g. Father and Daughter, Mother and Son, 9<br>mergency Contact Phone number *<br>mergency contact person's phone number. | Spouse etc.<br>Emer<br>Emer<br>hello<br>Incorr                                                                           | If t<br>no<br>the<br>ap<br>gency Contact Phone no<br>gency contact person's<br>ect format or input range | the entered phone number does<br>t meet the requirements,<br>following error message will<br>pear.                               |

1-3: Indigenous Student Info

(\*Only Indigenous Student will see this step)

(No English version available)

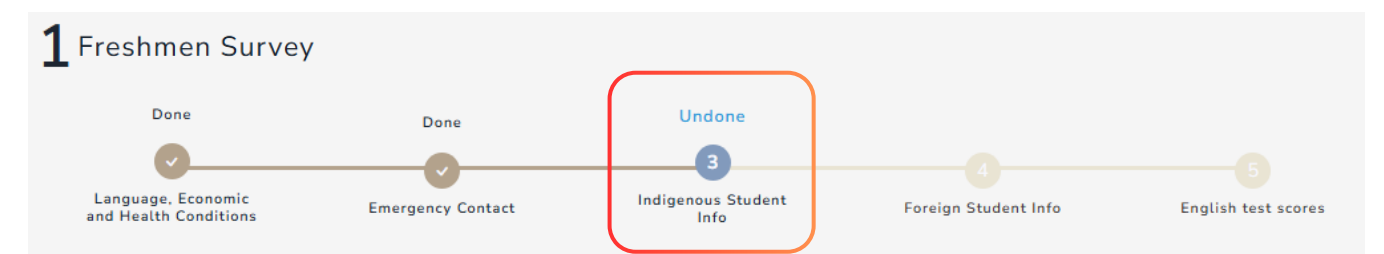

| Field Name | Description                                                                                                    | Restrictions/Conditions                                                                                                    |
|------------|----------------------------------------------------------------------------------------------------|----------------------------------------------------------------------------------------------------|
| 原鄉         | After selecting the city/county on the left,<br>the corresponding district/township will<br>appear on the right                              |                                                                                                    |
| 族語         | After selecting a language on the left, the<br>corresponding subtypes will appear on the<br>right                                            | After Form 2 is submitted, this field<br>cannot be changed in the system.<br>Required for indigenous students<br>(single selection only) |
| 族語能力認證     | Please select the appropriate proficiency<br>level: Not Certified / Beginner /<br>Intermediate / Upper-Intermediate /<br>Advanced / Superior |                                                                                                    |

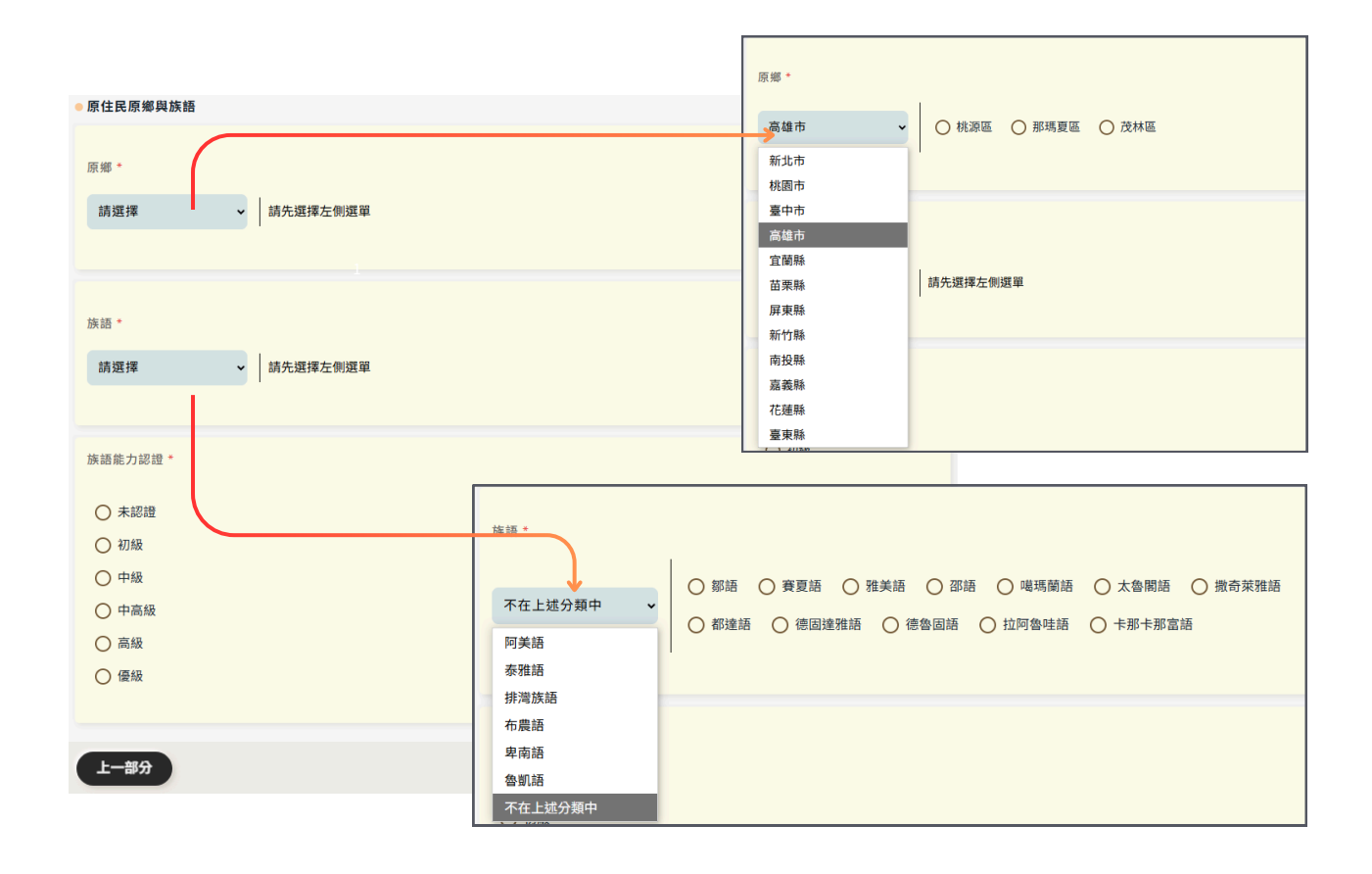

1-4: Foreign Student Info

### (\*\* Only Overseas Chinese and International Students will

### see this step)

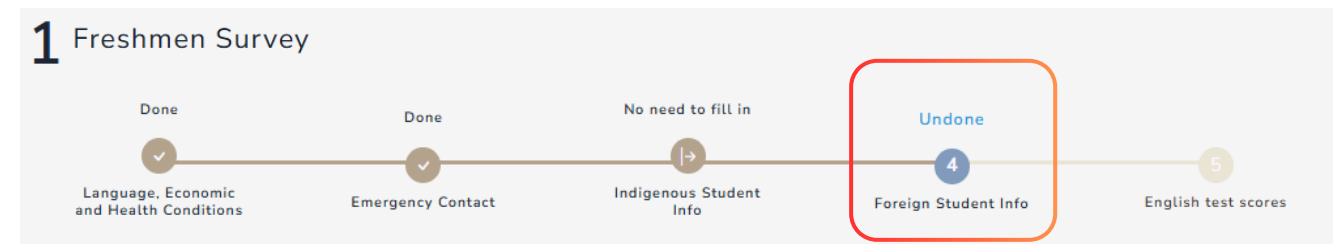

#### **Field Descriptions**

| Field Name       | Description                                                                                                  | <b>Restrictions/Conditions</b>                                                                                            |
|------------------|----------------------------------------------------------------------------------------------------|----------------------------------------------------------------------------------------------------|
| Nationality      | 1.Please enter your nationality.<br>2.If registration information is available, it<br>will be pre-filled.    | 1.Required for overseas Chinese and<br>international students.<br>2.Maximum of 50 words or 25 full Chinese<br>characters. |
| Place of birth   | 1.Please enter your place of birth.<br>2.If registration information is available, it<br>will be pre-filled. | 1.Required for overseas Chinese and<br>international students.<br>2.Maximum of 50 words or 25 full Chinese<br>characters. |
| Ethnicity        | Optional                                                                                                    | 1.Optional<br>2.Maximum of 50 words or 25 full Chinese<br>characters.                                                     |
| • Nationality    |                                                                                                    |                                                                                                    |
| Nationality *    |                                                                                                    |                                                                                                    |
| 泰國               |                                                                                                    |                                                                                                    |
| Place of birth * |                                                                                                    |                                                                                                    |
| 泰國               |                                                                                                    |                                                                                                    |
| Ethnicity        |                                                                                                    |                                                                                                    |
|                  |                                                                                                    |                                                                                                    |

9

### 1-5: English test scores

| Fres            | hmen Survey                                                                                                    |                                                                                                    |                                                                                                    |                                                                                                    |                                                                                                    |
|-----------------|----------------------------------------------------------------------------------------------------|----------------------------------------------------------------------------------------------------|----------------------------------------------------------------------------------------------------|----------------------------------------------------------------------------------------------------|----------------------------------------------------------------------------------------------------|
|                 | Done                                                                                                    | Done                                                                                                    | No need to fill in                                                                                                    | Done                                                                                                    | Undone                                                                                                    |
|                 |                                                                                                    |                                                                                                    |                                                                                                    |                                                                                                    |                                                                                                    |
| Lang<br>and H   | uage, Economic<br>ealth Conditions                                                                                                    | Emergency Contact                                                                                                    | Indigenous Student<br>Info                                                                                                    | Foreign Student Info                                                                                                    | English test sco                                                                                                    |
| eld I           | Descriptions                                                                                                    |                                                                                                    |                                                                                                    |                                                                                                    |                                                                                                    |
| eld N           | ame                                                                                                    | Description                                                                                                    |                                                                                                    | Restrictions/Conditio                                                                                                    | ns                                                                                                    |
| oload<br>st sco | English proficiency<br>pres                                                                                                    | Please choose to u<br>form's instructions<br>needs.<br>*The system sets of<br>deadlines based o<br>deadlines for each<br>to the system to vi<br>or refer to the Lang<br>announcements for<br>*This is the final s<br>submission, you w<br>and cannot return<br>information is con<br>submitting.                                                                                                    | apload based on the<br>s and your personal<br>lifferent upload<br>n the application<br>program. Please log in<br>ew the form instructions<br>guage Center's<br>or the exact dates.<br>step of Form 1. After<br>will proceed to Form 2<br>n. Please ensure all<br>rrect before                                                                                                    | Optional<br>Please choose to uploa<br>form's instructions and<br>needs.<br>File format <b>must be PI</b><br><b>must not exceed 3MB</b>                                                                                                    | nd based on the<br>d your personal<br>D <b>F, and file size</b>                                                                                                    |
|                 | English proficiency test scores                                                                                                    |                                                                                                    |                                                                                                    |                                                                                                    |                                                                                                    |
|                 | Please read the following instruct                                                                                                    | ions:                                                                                                    |                                                                                                    |                                                                                                    |                                                                                                    |
|                 | <ul> <li>[For Freshmen in the day</li> <li>If the English proficiency test<br/>based on the scores uploaded, and<br/>- Credit transfer: You do not need t<br/>procedures, please refer to the</li> <li>The English proficiency tests of<br/>Business, and other tests can on</li> <li>The final online credit trans</li> <li>If your English proficiency test<br/>course, you will be assigned to c<br/>and course selection, please refee</li> <li>Those who have not uploaded<br/>as the basis for placement in the<br/>Please refer to the "Course Place"</li> <li>[For Freshmen from the E<br/>There is no need to upload Engli<br/>students' English abilities.</li> </ul> | time bachelor's program (exc<br>scores you upload meet the credit<br>nd you do not need to visit the Lang<br>eed to take the College English cours<br>o take the College English course, I<br>Regulations of College Course Cress<br>eligible for credit transfer/exemptio<br>by be used for placement purposes.<br>sfer/exemption application date i<br>t scores or College Entrance Examin-<br>classes based on the uploaded scor<br>or to the "Course Placement and Coi<br>scores and do not have College En<br>College English course.<br>ement and Course Selection Instruc-<br>Department of Foreign Langu<br>ish proficiency test scores. If you to | luding those from the Department of<br>transfer or exemption standards for the "Co<br>guage Center in person.<br>rse and will receive 4 English credits.<br>but you must fulfill 4 English credits according<br>dit Transfer and Exemption at National Taipei<br>in application include GEPT, TOEIC, TOEFL ITF<br>is August 28. After this deadline, please sub<br>hation English scores do not meet the credit f<br>es or College Entrance Examination scores (w<br>urse Selection Instruction".<br>trance Examination English scores must partie<br>tion" for detailed test schedules and methods<br>ages and Applied Linguistics and first<br>upload test scores, they will only be used for it | Foreign Languages and Applied Line<br>Ilege English" course, the application will b<br>g to the regulations of each department.(Fo<br>University.)<br>P, TOEFL IBT, IELTS, BESTEP, Cambridge Mai<br>mit the paper proof in person to the Langua<br>transfer or exemption standards for the "C<br>hichever is better). For detailed information<br>cipate in the <u>placement test organized by th</u><br>-<br> | guistics)] :<br>be processed for you<br>r detailed<br>in Suite, Linguaskill<br>ge Center.<br><b>ollege English*</b><br>on class placement<br>te Language Center<br>epartment to assess |
|                 | Please upload the score reports of<br>Please upload a clear scanned cop<br>of the personal information page of<br>*This is the last step of Form 1 (                                                                                                    | r certificates of the English proficie<br>by of your English proficiency test s<br>of your passport.<br>(Freshmen Survey). If you need to                                                                                                    | ncy tests, if any.<br>cores or certificate. For international students<br>upload, please upload the file first and the                                                                                                    | s whose native language is English, please (<br>an go to the next step!                                                                                                    | upload a scanned copy                                                                                                    |

7 Pages

- 2-1: Basic Info
- 2-2: Health and Religion
- 2-3: Personal info
- 2-4: Enrollment and contact info
- 2-5: Rental info
- 2-6: Emergency contact or guardian
- 2-7: Family info

\*Click the links to navigate to the corresponding section

2-1: Basic Info

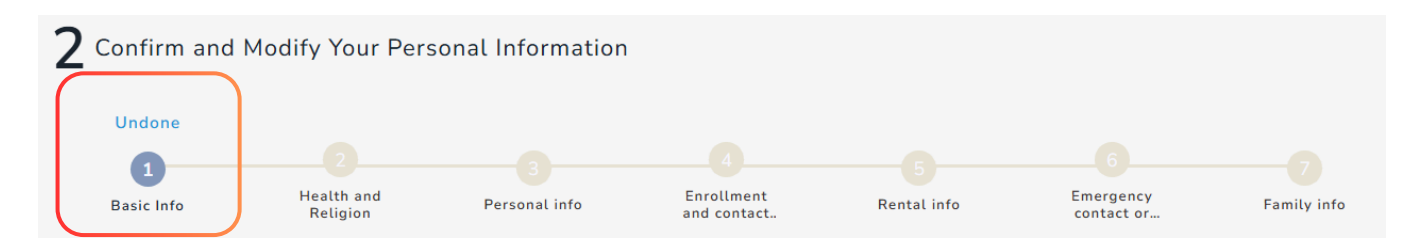

| Field Name                                                                                                    | Description                                                                                                    | <b>Restrictions/Conditions</b>                                                                                                    |
|----------------------------------------------------------------------------------------------------|----------------------------------------------------------------------------------------------------|----------------------------------------------------------------------------------------------------|
| Department,Student ID,<br>Gender,Enrollment Status,Full<br>Name,Headshot,Personal ID<br>Number/Residential Certificate<br>Number(A.R.C. No.) | This field is read-only and cannot<br>be edited. If the information is<br>incorrect, please contact the<br>Registration Section of the Office of<br>Academic Affairs.                                                                                                    | Readonly                                                                                                    |
| Passport English Name                                                                                                    | Please follow the instructions in<br>the form when entering pinyin<br>spelling.<br>*If the English name is not filled<br>in by the deadline for<br>preliminary graduation<br>qualification deadline of the<br>graduating semester, you will not<br>be able to receive an English<br>version of your diploma. | Optional,maximum of 50 words                                                                                                    |
| Alien Residence Certificate date of expiry                                                                                                   | The default date is the current filling date.                                                                                                    | For international students/overseas<br>Chinese who have old or new Alien<br>Resident Certificate numbers, this field<br>will appear and <b>is required.</b>                                                       |
| Please upload your photo                                                                                                    | <ol> <li>Please upload a clear, vertical ID-<br/>style photo. This will be used on<br/>your student ID. Do not upload<br/>selfies or unidentifiable photos.</li> <li>This field will appear if no<br/>headshot was provided during<br/>registration.</li> </ol>                                              | <ul> <li>1.After Form 2 is submitted, this field cannot be changed in the system.</li> <li>2.Format is limited to JPG (PNG or other image formats are not allowed), and file size must not exceed 1MB.</li> </ul> |

| Field Name                          | Description                                                                                                    | Restrictions/Conditions                                                                                                    |
|-------------------------------------|----------------------------------------------------------------------------------------------------|----------------------------------------------------------------------------------------------------|
| Self-identification                 | Select Self-identification:<br>Male/Female/Non-binary                                                                                                    | Optional                                                                                                    |
| Place of Birth                      | For the native, please fill in the<br>county or city, such as: New Taipei<br>City.<br>For the foreign national, please fill<br>in the country name, such as:<br>Japan.<br>For overseas<br>Chinese/international students,<br>information from Form 1 will be<br>pre-filled. | Required                                                                                                    |
| Date of Birth (YYYY-MM-DD)          | Please fill in a valid birthdate; If<br>available in registration<br>information, it will be pre-filled.<br>(YYYY-MM-DD)                                                                                                    | After Form 2 is submitted, this field<br>cannot be changed in the system,<br>if the information is incorrect, please<br>contact the Registration Section of the<br>Office of Academic Affairs.<br>Valid birth year range is 1941–2009;<br>otherwise, format or range error will<br>appear.                                |
| Indigenous ethnicity<br>Nationality | Please select your indigenous<br>ethnicity<br>Fill in your nationality, which will                                                                                                    | After Form 2 is submitted, this field<br>cannot be changed in the system.<br>if the information is incorrect, please<br>contact the Registration Section of the<br>Office of Academic Affairs.<br>This field is required for Indigenous<br>students and will not be displayed for<br>Otheristal family erseas Chinese and |
| Country of Overseas Residence       | be pre-filled from Form 1.<br>Fill in your overseas residence.                                                                                                    | international students.<br>Required for overseas Chinese                                                                                                    |

| Note:<br>- The yellow columns will not be able change online after<br>correct them in person at the freshmen registration day.<br>- For contact convenience, please make sure your contact i<br>incorrect, you won't be able to receive any student related<br>- Please make sure your English name is the same as show<br>name won't get their English diploma after graduation. | submission, if you made any mistakes accide<br>nformation and postal code are correct, if the<br>mail or announcement.<br>vn in your passport. Those who didn't fill in th<br>If a hea                                                                                               | entally, please<br>a information is<br>heir English<br>adshot is available, it will be displayed                   |  |  |
|----------------------------------------------------------------------------------------------------|----------------------------------------------------------------------------------------------------|----------------------------------------------------------------------------------------------------|--|--|
| here, and the upload field will not appear.                                                                                                    |                                                                                                    |                                                                                                    |  |  |
| Personal Information                                                                                                    |                                                                                                    |                                                                                                    |  |  |
| Department of XXX 1 411400000<br>Department Studnet ID                                                                                                    | 男 Male 原住民<br>Gender Enrollment St.<br>Headshot<br>Will be used as student ID card photo                                                                                                    | If no headshot was provided during registration, this upload field will appear.                                    |  |  |
| Full Name (Chinese or English)<br>測試學士班                                                                                                    |                                                                                                    | Please upload your photo。<br>Please upload<br>格式催限jpg(氟小於1MB Size needs to b Preview image<br>Upload file          |  |  |
| Passport English Name<br>為利印製畢業生英文畢業證書,請同學最運須於畢業當學期畢業<br>資格初審截止日前<br>(第一學期11月31日;第二學期4月30日)上網登錄英文姓名                                                                                                    | ① 欄位注意事項<br>拼音須與護照完全相同!(講勿填寫額外字樣)<br>本校證書紙一板式為: 炷.名。例:Lee,Yi-Fang<br>1.第一個字名人寫其意妙,寫<br>2.姓與名之間要有逗號及空格<br>3.2個名字中間要有一橫<br>外京館編眉醫剛文馆名,拼音參畫                                                                                                    | Self-identification Male                                                                                           |  |  |
| Test test 3                                                                                                    | 畢業當學期畢業資格初審截止日前,若仍無填寫英文<br>文版畢業證書。若於上開期限後才自行更正,而影響<br>負責。                                                                                                    | Place of Birth *<br>For foreign students (Non-Taiwanese), please fill in your country of birth. E.g. Japan.<br>齊殤嗨 |  |  |
| Personal ID Number/Residential Certificate Number(A.R.C.<br>No.)<br>A123456789                                                                                                    | <ul> <li>Field Notes</li> <li>1.For foreign students (Non-Taiwanese) who haven'<br/>residence permit (A.R.C.), the system will temporari<br/>with your date of birth. (E.g.19850101)</li> <li>(Residential certificate No. should be registered<br/>before October 30th.)</li> </ul> | Date of Birth (YYYY-MM-DD) * 2008/05/31                                                                            |  |  |
| Alien Residence Certificate date of expiry *                                                                                                    |                                                                                                    |                                                                                                    |  |  |
| For overseas/foreign students.                                                                                                    |                                                                                                    | 族籍・<br>原住民學生請填寫<br>秦雅族<br>本<br>、<br>、<br>、<br>、<br>、<br>、<br>、<br>、<br>、                                           |  |  |
|                                                                                                    |                                                                                                    | Nationality<br>For overseas/foreign students. (E.g. Japan, India etc.)                                             |  |  |
| 檔案需為 jpg 檔<br>確定                                                                                                    |                                                                                                    | Country of Overseas Residence<br>For overseas students. (E.g. Hong Kong, Malaysia etc.)                            |  |  |
| 上傳失敗,未上傳任何檔案                                                                                                    | 確定                                                                                                    |                                                                                                    |  |  |

An error message window will pop up in case of upload failure

### 2-2: Health and Religion

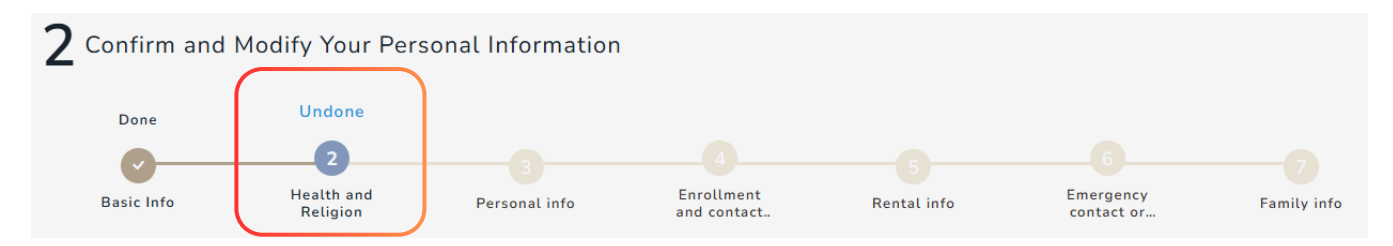

| Field Name  | Description                                                                                                    | <b>Restrictions/Conditions</b>                                                                |
|-------------|----------------------------------------------------------------------------------------------------|-----------------------------------------------------------------------------------------------|
| Religion    | Please select your religion. If you have no<br>religion or it's not listed, please choose<br>"None" or "Other." | Required                                                                                      |
| Height (cm) | Only numeric input allowed; valid range:<br>50–299 (cm)                                                         | Required, If the range does not match,<br>"Format or input range error" will be<br>displayed. |
| Weight (kg) | Only numeric input allowed; valid range:<br>11-999 (kg)                                                         | Required, If the range does not match,<br>"Format or input range error" will be<br>displayed. |
| Blood Type  | Option: A / B / O / AB / unknown                                                                                | Required                                                                                      |

| Health Condition and Religion |          |
|-------------------------------|----------|
| Religion *                    |          |
| 無 None                        |          |
| Height (cm) *                 |          |
| 160                           |          |
| Weight (kg) *                 |          |
| 55                            | <u> </u> |
| Blood Type *                  |          |
| A                             | •        |

### 2-2: Health and Religion

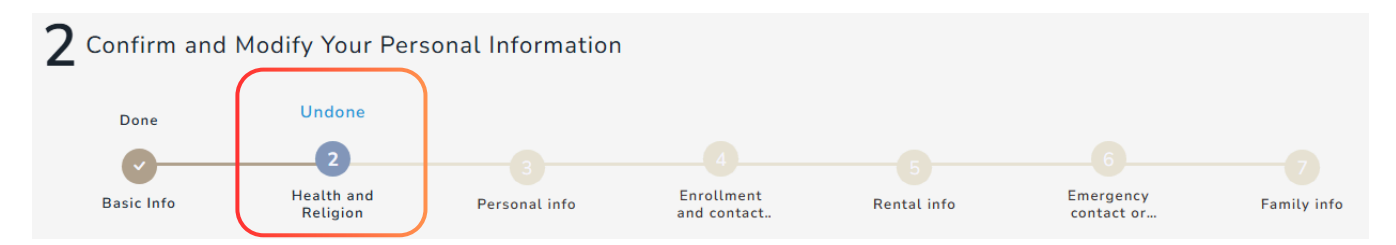

| Field Name            | Description                                                                                           | Restrictions/Conditions                                             |
|-----------------------|----------------------------------------------------------------------------------------------------|---------------------------------------------------------------------|
| Physiological Barrier | Please check the box based on your<br>personal circumstances. If none apply,<br>simply select "None." | Required                                                            |
| Particular Diseases   | If you have any special physical conditions, please fill them in to inform the school.                | Optional<br>(Maximum of 50 words or 25 full Chinese<br>characters.) |

| Physiological Barrier *                                 |      |
|---------------------------------------------------------|------|
| O None                                                  |      |
| O Visual Impairment                                     |      |
| Hearing Impairment                                      |      |
| O Motion and Balance Impairment                         |      |
| O Vocal and Speech Impairment                           |      |
| O Moving Functional Limitation                          |      |
| O Intellectual and Developmental Disability             |      |
| O Internal Organ Loss Function and Related Disabilities |      |
| O Facial Disfigurements                                 |      |
| O Persistent Vegetative State                           |      |
| O Dementia                                              |      |
| O Autism                                                |      |
| O Chronic Mental Health Conditions                      |      |
| O Multiple Disabilities                                 |      |
| O Intractable Epilepsy                                  |      |
| O Rare Diseases                                         |      |
| O Others                                                |      |
|                                                         |      |
| Particular Diseases                                     |      |
| 測試測試                                                    |      |
|                                                         |      |
| Back                                                    | Next |

2-3: Personal info

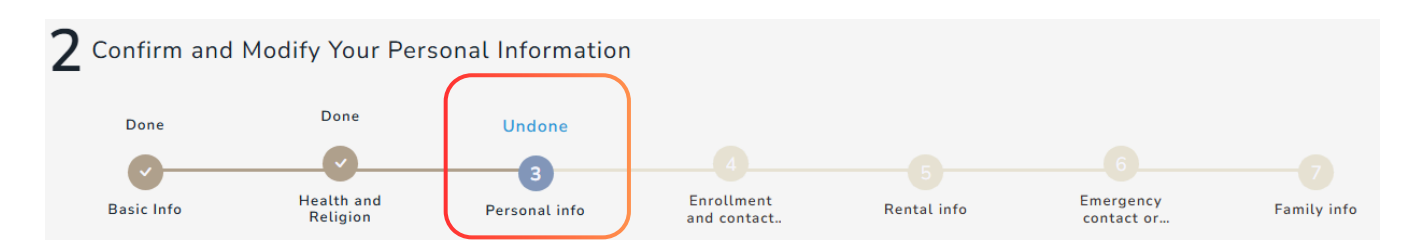

| Field Name        | Description                                                                                  | <b>Restrictions/Conditions</b>                                           |
|-------------------|----------------------------------------------------------------------------------------------|--------------------------------------------------------------------------|
| Employment Status | Option: Jobless / Full-Time / Part-Time<br>Only presented to Master's and Ph.D.<br>students. | Required, single selection only                                          |
| 兵役(僅本國生)          | Selecting " <b>後備軍人</b> " will reveal<br>additional fields: Branch and Rank                  | Required for domestic students<br>(Based on ID card format)              |
| 軍種(僅本國生)          | Fields appear only if "後備軍人" is selected                                                     | Must be filled in by those who selected "後<br>備軍人" for military service. |
| 階級(僅本國生)          | Fields appear only if "後備軍人" is selected                                                     | Must be filled in by those who selected "後<br>備軍人" for military service. |

| Employment Status * In response to the Ministry of Education's enrollment n higher education database survey, please fill in all data fields below according to your current condition. | Field notes<br>Full-time job refers to jobs with fixed salaries. E.g. School<br>acher, Accountant etc.<br>Part-time job refers to jobs you do after school or at your free<br>me. E.g. Teaching Assistant at school, Convenience store<br>orkers etc. |
|----------------------------------------------------------------------------------------------------|----------------------------------------------------------------------------------------------------|
| In response to the Ministry of Education's enrollment<br>in higher education database survey, please fill in all<br>data fields below according to your current<br>condition.           | Field notes<br>Full-time job refers to jobs with fixed salaries. E.g. School<br>acher, Accountant etc.<br>Part-time job refers to jobs you do after school or at your free<br>me. E.g. Teaching Assistant at school, Convenience store<br>orkers etc. |
| <ul> <li>Jobless</li> <li>Full-Time</li> <li>Part-Time</li> </ul>                                                                                                    | Full-time job refers to jobs with fixed salaries. E.g. School<br>acher, Accountant etc.<br>Part-time job refers to jobs you do after school or at your free<br>me. E.g. Teaching Assistant at school, Convenience store<br>orkers etc.                |
| <ul> <li>Full-Time</li> <li>Part-Time</li> </ul>                                                                                                    | orkers etc.                                                                                                    |
| 0                                                                                                    |                                                                                                    |
| 役*                                                                                                    |                                                                                                    |
| 確認選項是否正確                                                                                                    |                                                                                                    |
| 後備軍人 🗸                                                                                                    |                                                                                                    |
| 種*                                                                                                    |                                                                                                    |
| /理単                                                                                                    |                                                                                                    |
| 上尉 🗸                                                                                                    |                                                                                                    |

2-3: Personal info

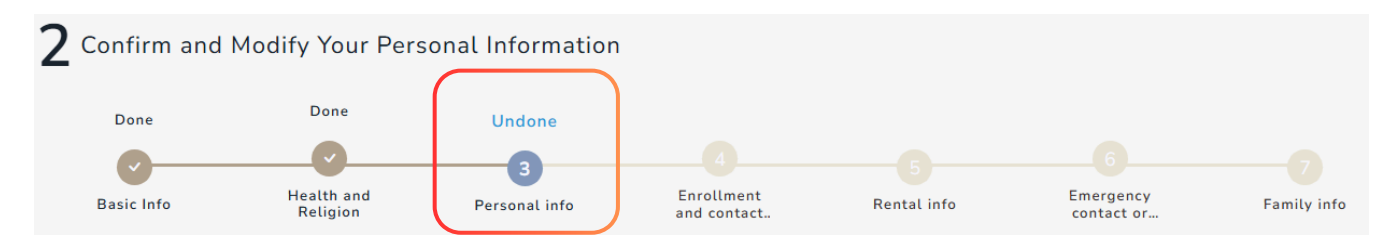

| Field Name        | Description                                                                      | Restrictions/Conditions                                                 |
|-------------------|----------------------------------------------------------------------------------|-------------------------------------------------------------------------|
| Specialties       | Please list your specialties. If you have multiple, separate them using a comma. | 1.Optional<br>2.Maximum of 200 words or 100 full<br>Chinese characters. |
| Interests/Hobbies | Please list your interests. If you have multiple, separate them using a comma.   | 1.Optional<br>2.Maximum of 200 words or 100 full<br>Chinese characters. |
| Economic Status   | Please select based on your situation.                                           | Required                                                                |

| Specialties and Interests/Hobbies                                       |
|-------------------------------------------------------------------------|
| Specialties                                                             |
| E.g. Language, Dancing, Leading etc. (Under 100 words)                  |
|                                                                         |
| 舞蹈                                                                      |
|                                                                         |
| Interests/Hobbies                                                       |
| E.g. Sports, Outdoor Activities, Music, Internet etc. (Under 100 words) |
|                                                                         |
| Sports, Outdoor Activities, Music                                       |
| Economic Status                                                         |
|                                                                         |
| Economic Status "                                                       |
| 小康 Fairly Well-Off V                                                    |
|                                                                         |
| _                                                                       |
| Back                                                                    |

2-4: Enrollment and contact info

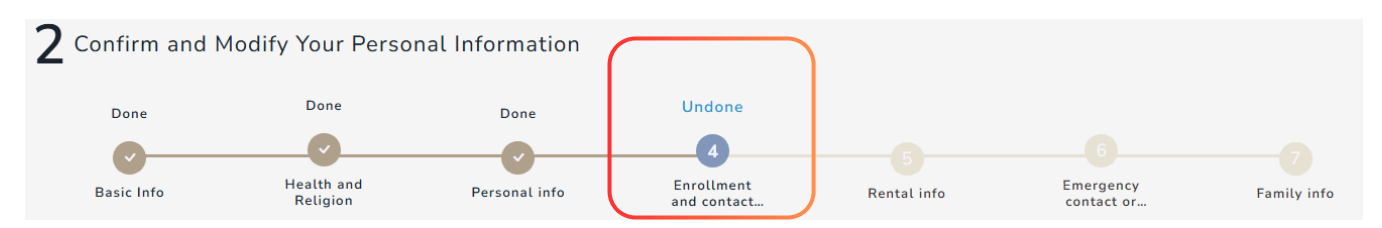

| Field Name                                              | Description                                                                                                    | <b>Restrictions/Conditions</b>                                         |
|---------------------------------------------------------|----------------------------------------------------------------------------------------------------|------------------------------------------------------------------------|
| Enrollment Qualification,<br>Enrollment Channel         | This field is read-only and cannot be<br>edited. If the information is incorrect,<br>please contact the Registration Section<br>of the Office of Academic Affairs. | Readonly                                                               |
| Graduation Year                                         | Year range: 1941–2025                                                                                                    | After Form 2 is submitted, this field cannot be changed in the system. |
| Graduated(Complete)/School<br>Noncompletion(Incomplete) | Please select the graduation status of your prior education                                                                                                    | After Form 2 is submitted, this field cannot be changed in the system. |
| Previous School                                         | Please enter the name of the school<br>you graduated from                                                                                                    | After Form 2 is submitted, this field cannot be changed in the system. |
| Title of Study                                          | Not required for high school/senior<br>high school graduates.                                                                                                    | After Form 2 is submitted, this field cannot be changed in the system. |
| Accomodation Status                                     | Please select Accomodation Status                                                                                                    | Optional                                                               |
| Email                                                   | Please follow email format guidelines.<br>If incorrect, "Format or input range<br>error" will be shown                                                             | Required, Maximum of 200 words.                                        |

2-4: Enrollment and contact info

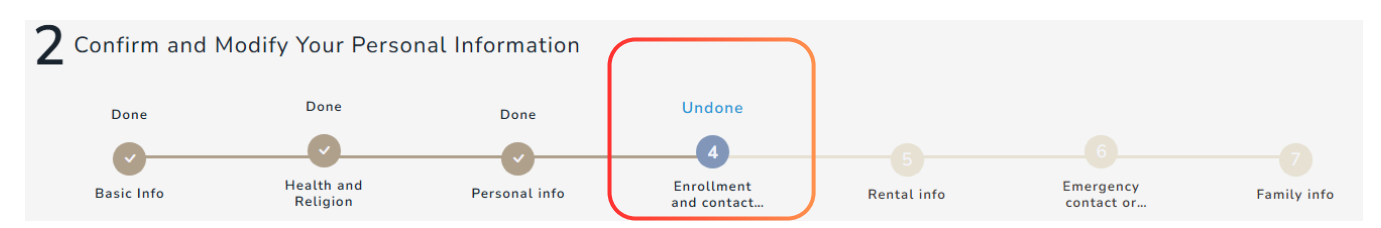

| Field Name                    | Description                                                                                                    | <b>Restrictions/Conditions</b>                                                                                                    |
|-------------------------------|----------------------------------------------------------------------------------------------------|----------------------------------------------------------------------------------------------------|
| Cellphone                     | Only numeric input allowed; valid range: (8-<br>15 digits)                                                                                                    | Required                                                                                                    |
| Telephone                     | All must be numbers.<br>Divided into two fields: Area Code - Phone<br>Number.<br>Area code (1–5 digits) can start with a "+"<br>Phone number (5–12 digits)                                                                                                    |                                                                                                    |
| Postal Code                   | Enter a 3-digit postal code that matches<br>your address region, <b>you may select a</b><br><b>township/district from the list below, and</b><br><b>the postal code will be filled in</b><br><b>automatically.</b><br>(Not displayed for overseas Chinese,<br>international, and Mainland Chinese<br>students.)                                                   | 1.Required<br>2.After Form 2 is submitted, this field<br>cannot be changed in the system,<br>if the information is incorrect, please<br>contact the Registration Section of the<br>Office of Academic Affairs.                                                                                                    |
| Postal Address                | First, select city/county on the left. The<br>right side will then show corresponding<br>districts/townships.<br>Please enter the remaining address details<br>in the field below.<br>(Maximum of 200 words or 100 full Chinese<br>characters)<br>(Only a text input field is provided for<br>overseas Chinese, international, and<br>Mainland Chinese students.) | it will be pre-filled                                                                                                    |
| Permanent Telephone<br>Number | All must be numbers.<br>Divided into two fields: Area Code - Phone<br>Number.<br>Area code (1–5 digits) can start with a "+"<br>Phone number (5–12 digits)                                                                                                    | <ol> <li>Required</li> <li>After Form 2 is submitted, this field<br/>cannot be changed in the system,<br/>if the information is incorrect, please<br/>contact the Registration Section of the<br/>Office of Academic Affairs.</li> <li>If available in registration information,<br/>it will be pre-filled</li> </ol> |

| Permanent AddressFirst, select city/county on the left. The<br>right side will then show corresponding<br>districts/townships.<br>Please enter the remaining address details in<br>the field below.<br>(Maximum of 200 words or 100 full Chinese<br>characters)<br>(Only a text input field is provided for<br>overseas Chinese, international, and<br>Mainland Chinese students.)if the information is incorrect, please<br>contact the Registration Section of the<br>Office of Academic Affairs.<br>3.If available in registration information,<br>it will be pre-filled | Permanent Code    | Enter a 3-digit postal code that matches your<br>address region, <b>you may select a</b><br>township/district from the list below, and<br>the postal code will be filled in<br>automatically.<br>(Not displayed for overseas Chinese,<br>international, and Mainland Chinese<br>students.)                                                                        | 1.Required<br>2.After Form 2 is submitted, this field<br>cannot be changed in the system,                                                                                                 |
|----------------------------------------------------------------------------------------------------|-------------------|----------------------------------------------------------------------------------------------------|----------------------------------------------------------------------------------------------------|
|                                                                                                    | Permanent Address | First, select city/county on the left. The<br>right side will then show corresponding<br>districts/townships.<br>Please enter the remaining address details in<br>the field below.<br>(Maximum of 200 words or 100 full Chinese<br>characters)<br>(Only a text input field is provided for<br>overseas Chinese, international, and<br>Mainland Chinese students.) | if the information is incorrect, please<br>contact the Registration Section of the<br>Office of Academic Affairs.<br>3.If available in registration information,<br>it will be pre-filled |
|                                                                                                    | \순 333 631 \六     |                                                                                                    | coa codo (1 5 digits) can start with a                                                                                                    |

| 補習學校 分發生                                                                                                    | Telephone Area code (1–5 digits) can start with a "+"                                                                                                    |  |  |  |
|----------------------------------------------------------------------------------------------------|----------------------------------------------------------------------------------------------------|--|--|--|
| Enrollment Qualification Enrollment Channe                                                                                       | Phone number (5–12 digits)                                                                                                    |  |  |  |
| Graduation Year<br>R.O.C 114(A.D.2025) V                                                                                         | Required number of characters range (5 - 12)<br>Postal Code *<br>Please fill in the three-digit postal code.<br>Not displayed for<br>overseas Chinese,<br>international, and             |  |  |  |
| Graduated (Complete)/School Noncompletion (Incomplete) Graduated                                                                 | Postal Address *                                                                                                    |  |  |  |
| Previous School<br>例:臺北市立建國高中                                                                                                    | ○ 中區       • 東區       • 南區       • 西區       • 北區       ○ 北屯區         ○ 西屯區       ○ 南屯區       ○ 太平區       ○ 大里區       ○ 霧峰區         ● 烏日區       ○ 豊原區       ○ 后里區       ○ 石岡區       ● 東勢區 |  |  |  |
| 國立臺加大學附屬二映高級甲等學校<br>Title of Study<br>Not required for high school/senior high school graduates.                                 | ○ 和平區       ○ 新社區       ○ 潭子區       ○ 大雅區       ○ 神岡區         ○ 大壯區       ○ 沙鹿區       ○ 龍井區       ○ 梧棲區       ○ 清水區         ○ 大壯區       ○ 沙塘區       ○ 未建區       ○ 未建區                    |  |  |  |
| 普通科<br>Contact Information                                                                                                    | Area code (1–5 digits) can start Wermanent Telephone Number With a "+"                                                                                                    |  |  |  |
| Accomodation Status                                                                                                    | Phone number (5–12 digits)                                                                                                    |  |  |  |
| Choose here 🗸                                                                                                    | +8864 - 55465768<br>Permanent Code *<br>Please fill in the three-digit postal code.<br>International and                                                                                 |  |  |  |
| Email *<br>(Please try to use the school mailbox instead of Yahoo mail or Hotmail due to the rea<br>letters from the school.)    | 456 Mainland Chinese students.                                                                                                    |  |  |  |
| sfe<br>Incorrect format or input range<br>Cellphone * guidelines.<br>(Ex: 0912345678. Please do not add any other symbols.)<br>障 | 宜蘭縣       ○ 宜蘭市 ● 頭城鎮 ○ 礁渓郷 ○ 壯圍鄉 ○ 員山鄉         ○ 羅東鎮 ○ 三星鄉 ○ 大同鄉 ○ 五結鄉 ○ 冬山鄉         ○ 蘇演鎮 ○ 南漠鄉                                                                                        |  |  |  |
|                                                                                                    |                                                                                                    |  |  |  |

Back

Next

2-5: Rental info

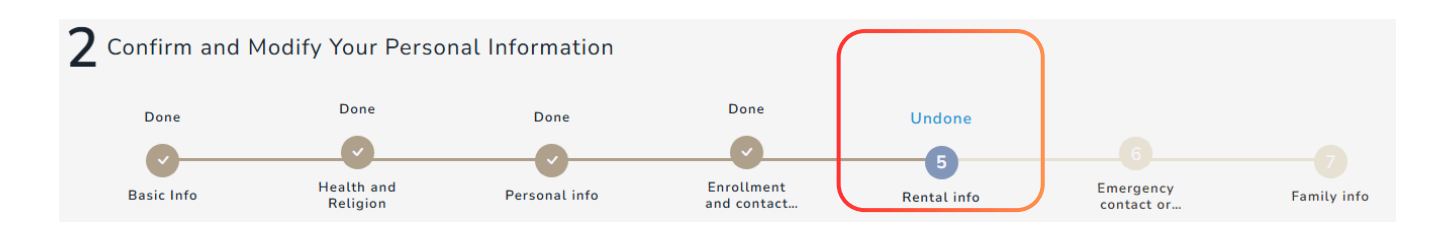

| Field Name                          | Description                                                                                                    | Restrictions/Conditions                                               |
|-------------------------------------|----------------------------------------------------------------------------------------------------|-----------------------------------------------------------------------|
| Landlord                            | If you are renting off-campus, please fill in the landlord's name.                                                                                                    | 1.Optional<br>2.Maximum of 50 words or 25 full Chinese<br>characters. |
| Landlord's Phone Number             | If you are renting off-campus, please fill in the landlord's contact number.                                                                                                    | Optional,only accept number (8-15)                                    |
| Postal Code of Your Rental<br>House | Enter a 3-digit postal code. <b>Ensure it</b><br>matches the corresponding address<br>region.                                                                                                    | Optional                                                              |
| Rental House Address                | If you are renting off-campus, please fill in<br>the address.<br><b>First, select city/county on the left. The</b><br><b>right side will then show corresponding</b><br><b>districts/townships</b><br>Please enter the remaining address details<br>in the field below.<br>(Maximum of 200 words or 100 full Chinese<br>characters.) | Optional                                                              |
| Starting Date of Rental             | If you are renting off-campus, please fill in<br>the start date of the lease. Please note that<br>the "start" time must be earlier than the<br>"end" time.                                                                                                    | Optional, but please ensure correct date<br>format.(YYYY-MM-DD)       |
| Ending Date of Rental               | If you are renting off-campus, please fill in<br>the end date of the lease. Please note that<br>the "end" time must be later than the<br>"start" time.                                                                                                    | Optional, but please ensure correct date<br>format.(YYYY-MM-DD)       |

| Rental Information                                                                         |                         |       |       |                         |       |       |       |       |      |
|--------------------------------------------------------------------------------------------|-------------------------|-------|-------|-------------------------|-------|-------|-------|-------|------|
| Landlord                                                                                   |                         |       |       |                         |       |       |       |       |      |
| 晚日樓你好                                                                                      |                         |       |       |                         |       |       |       |       |      |
| Landlord's Phone Number                                                                    |                         |       |       |                         |       |       |       |       |      |
| 如: 025446565、455787878                                                                     |                         |       |       |                         |       |       |       |       |      |
| 0286741111                                                                                 |                         |       |       |                         |       |       |       |       |      |
| Postal Code of Your Rental House<br>Please fill in three-digit postal code. Click to query | Rental House Address    |       |       |                         |       |       |       |       |      |
| If it is a 3+3 code, please enter the first three digits.                                  |                         | ○ 彰化市 | ○ 芬園鄉 | <ul> <li>花壇鄉</li> </ul> | ○ 秀水鄉 | ○ 鹿港鎮 | ○ 福興鄉 | ○ 線西鄉 |      |
| 320                                                                                        | ☆5.71- 用4               | ○ 和美鎮 | ○ 伸港鄉 | ○ 員林市                   | ○ 社頭鄉 | ◎ 永靖鄉 | ○ 埔心鄉 | ○ 溪湖鎮 |      |
|                                                                                            | \$210歳★ ♥               | ○ 大村鄉 | ○ 埔鹽鄉 | ○ 田中鎮                   | ○ 北斗鎮 | ○ 田尾鄉 | ○ 埤頭鄉 | ○ 溪州鄉 |      |
|                                                                                            |                         | ○ 竹塘鄉 | ○ 二林鎮 | ○ 大城鄉                   | ○ 芳苑鄉 | ○ 二水鄉 |       |       |      |
|                                                                                            | 測試地址                    |       |       |                         |       |       |       |       |      |
| Please note that the "start" time                                                          | Starting Date of Rental |       |       |                         |       |       |       |       |      |
| must be earlier than the "end" time.                                                       | 2025/01/15              |       |       | Ŧ                       |       |       |       |       |      |
|                                                                                            | Ending Date of Rental   |       |       |                         |       |       |       |       |      |
|                                                                                            | 2025/01/31              |       |       |                         |       |       |       |       |      |
| Please note that the "end" time                                                            |                         |       |       |                         |       |       |       |       |      |
| must be later than the "start" time.                                                       | Back                    |       |       |                         |       |       |       |       | Next |

2-6: Emergency contact or guardian

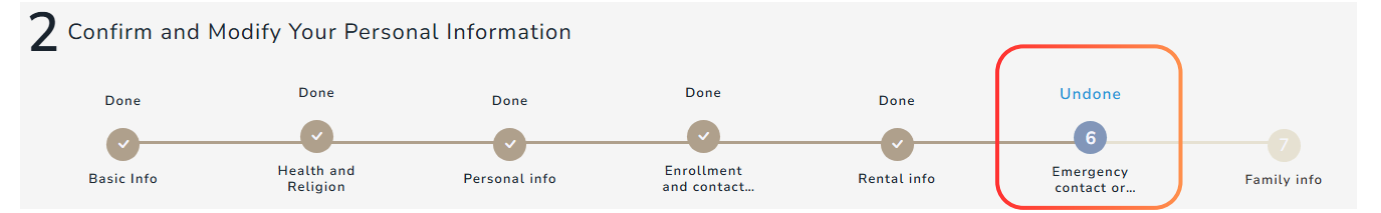

#### **Field Descriptions**

| Field Name                          | Description                                                                                                    | <b>Restrictions/Conditions</b>                                                                                |
|-------------------------------------|----------------------------------------------------------------------------------------------------|----------------------------------------------------------------------------------------------------|
| Name                                | Emergency contacts name.<br>The information from Form 1 will be pre-filled.                                             | Required                                                                                                    |
| Gender                              | Emergency contacts gender.                                                                                              | Required                                                                                                    |
| Relationship                        | Emergency contacts relationship.<br>(e.g. father and son)<br><b>the information from Form 1 will be pre-filled.</b>     | Required                                                                                                    |
| Are you a child of a new immigrant? | Is either of your parents a new immigrant?<br>(For domestic students only)                                              | Optional, this field will not appear<br>for overseas Chinese, international,<br>or mainland Chinese students. |
| Occupation                          | Emergency contacts occupation.                                                                                          | Required                                                                                                    |
| Phone Number                        | 1.Do not enter the student's own number for<br>emergency contacts.<br>2.The information from Form 1 will be pre-filled. | Required                                                                                                    |

| Emergency Contact or Custodian Contact                |                                                                       |
|-------------------------------------------------------|-----------------------------------------------------------------------|
| Name *                                                | 是否為新住民子女?                                                             |
| 李@@                                                   | ● 香 ○ 문                                                               |
| Gender *                                              | Occupation *<br>E.g. Industry and Commerce, Freelance, Housewife etc. |
| Male  Female                                          | Commerce                                                              |
| Relationship *                                        | Phone Number *                                                        |
| E.g. Father and Daughter, Mother and Son, Spouse etc. | 知: 0912345678、02-23456789                                             |
| Mother                                                | 091111111                                                             |

Back

Next

### 2-7: Family info

| 2 Confirm and | d Modify Your Pe       | rsonal Informa   | tion              |             |                         |             |
|---------------|------------------------|------------------|-------------------|-------------|-------------------------|-------------|
| Done          | Done                   | Done             | Done              | Done        | Done                    | Undone      |
| <b>~</b>      |                        |                  |                   | <b>C</b>    |                         | 7           |
| Basic Info    | Health and<br>Religion | Personal<br>info | Enrollment<br>and | Rental info | Emergency<br>contact or | Family info |

#### **Field Descriptions**

| Field Name   | Description                                                                       | <b>Restrictions/Conditions</b>                                         |
|--------------|-----------------------------------------------------------------------------------|------------------------------------------------------------------------|
| Title        | Family Relationship Titles (e.g., Father,<br>Mother, Older Brother, Older Sister) | 1.Optional.<br>2.Maximum of 50 words or 25 full Chinese<br>characters. |
| Name         | Family Member name.                                                               | 1.Optional.<br>2.Maximum of 50 words or 25 full Chinese<br>characters. |
| Occupation   | Family Member occupation.                                                         | 1.Optional.<br>2.Maximum of 50 words or 25 full Chinese<br>characters. |
| Phone Number | Family Member Phone (Mobile).                                                     | 1.Optional.<br>2.Maximum of 50 words or 25 full Chinese<br>characters. |

#### Family Member

| ●新增一家屬資料                      |                   |                    |                |
|-------------------------------|-------------------|--------------------|----------------|
| Title                         | 姓名                |                    |                |
| 123                           | 456               | Click the "Add" bu | tton to add up |
|                               | Phone Number      | to 8 family m      | embers.        |
| Occupation                    | 電話(手機)            |                    |                |
| 789                           |                   |                    |                |
|                               |                   |                    |                |
|                               |                   |                    |                |
| ●新增一家屬資料                      |                   |                    |                |
| Title                         | 姓名                | Name               |                |
| 測試                            | hihi              |                    |                |
|                               |                   |                    |                |
| Occupation                    | 電話(手機) Occupation | Phone Number       |                |
| ewwr                          |                   |                    |                |
|                               |                   |                    |                |
| (You may add up to 8 family m | embers.           | + 新增               |                |
| submit Form 2 directly        | .)                |                    |                |

Next

Back

# Autobiography

3-1: Autobiographical content

# Autobiography

### **Field Descriptions**

| Field Name                                 | Description                                                                               | I                 |                                                                                                    | Restrictio              | ns/Conditions            |     |
|--------------------------------------------|-------------------------------------------------------------------------------------------|-------------------|----------------------------------------------------------------------------------------------------|-------------------------|--------------------------|-----|
| Autobiographical conte                     | ent Write your a                                                                          | utobiography      | 1                                                                                                    | Required,<br>characters | Character limit: 1 to 16 | 500 |
| <b>3</b> Write your autobiography          |                                                                                           |                   |                                                                                                    |                         |                          |     |
| Write your autobiography                   |                                                                                           |                   |                                                                                                    |                         |                          |     |
| The writing content includes the following | 1.Your Family<br>2.Learning experience<br>3.Interests and expertise<br>4.Living situation | 9                 | 5.Thoughts and Beliefs<br>6.Outlook on life<br>7.Self-examination of gains ar<br>advantages and disadvantage<br>8.What are your future plans a<br>aspirations? | nd losses,<br>is<br>and |                          |     |
|                                            | 4                                                                                         | Autobiographica   | al content *                                                                                                    |                         |                          |     |
| Autobiographical content *                 | ١                                                                                         | Your instructor   | will see the content                                                                                                    |                         |                          |     |
|                                            | (                                                                                         | <script></script> |                                                                                                    |                         |                          |     |

submission errors

# **Submission Confirmation Page**

After submitting your autobiography, the system will redirect to the "Form Completed" confirmation page.

#### **General Student View**

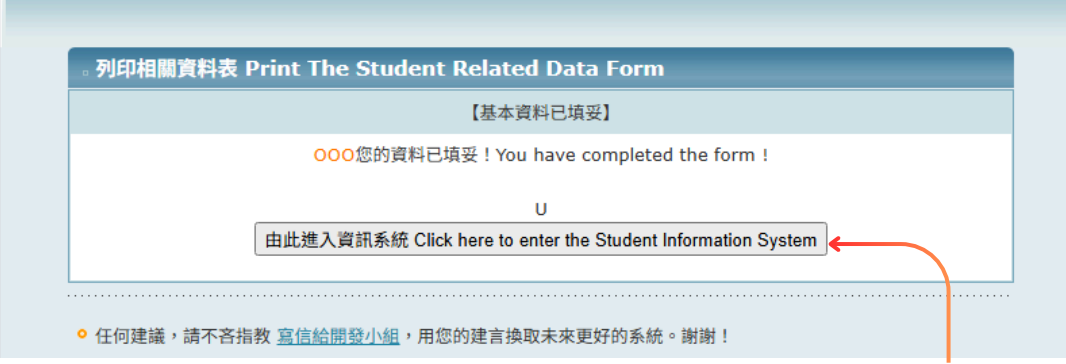

After clicking the button, you will enter the student system homepage. From then on, logging into the student system will directly take you to the homepage.

International Student View

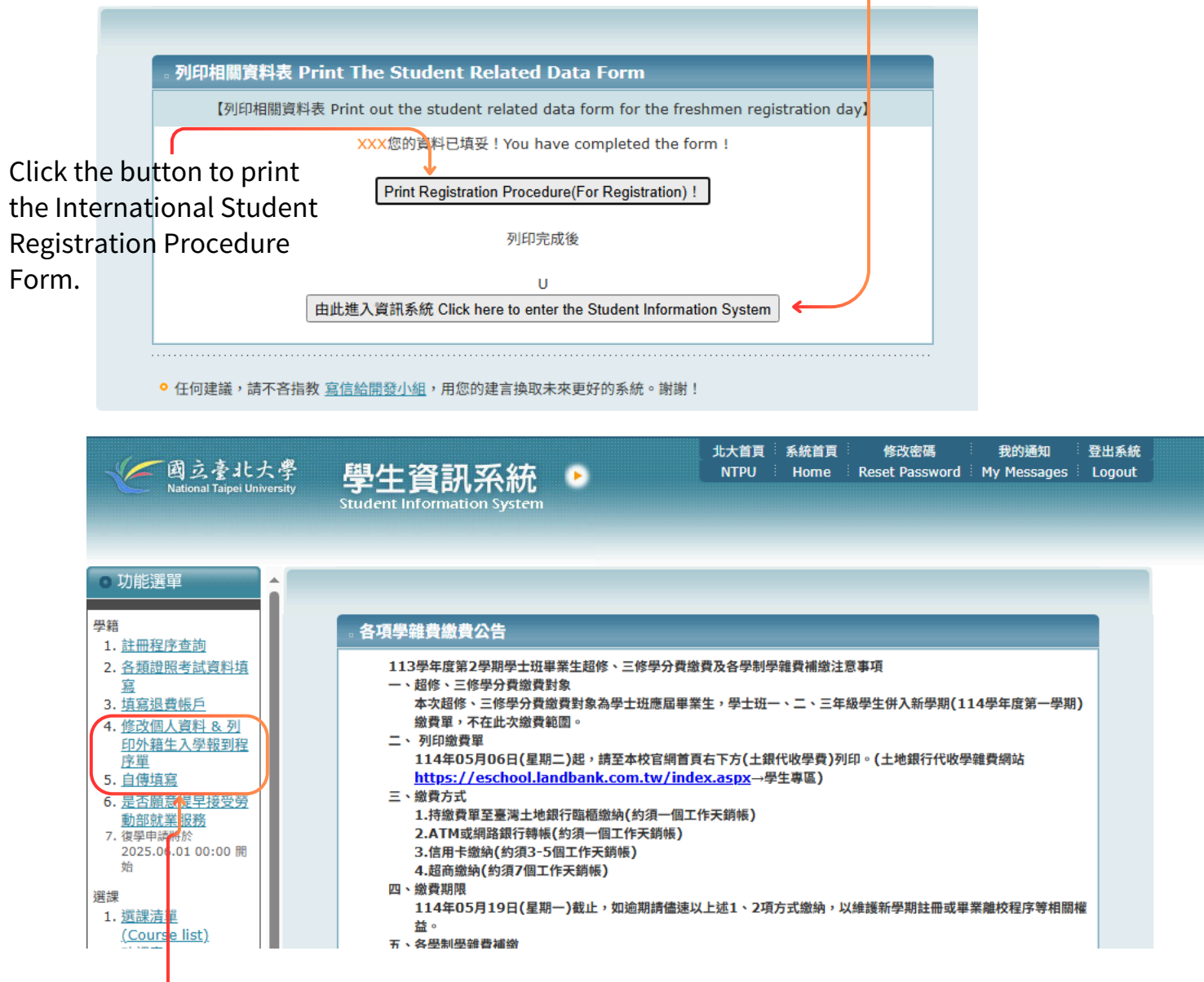

To modify your personal information or autobiography later, please log in to the student system and click the following two links to make changes.

# **Submission Successful**

#### Description

| Submitted Form | Display timing                                                                                        | Behavior                                                                                |
|----------------|----------------------------------------------------------------------------------------------------|-----------------------------------------------------------------------------------------|
| Form 1         | The message will be shown if Form 1 is submitted successfully and data is saved correctly.            | Redirects to <b>Form 2</b> after successful submission.                                 |
| Form 2         | The message will be shown if Form 2 is submitted successfully and data is saved correctly.            | Redirects to <b>Autobiography</b> after successful submission.                          |
| Autobiography  | The message will be shown if the autobiography is submitted successfully and data is saved correctly. | Redirects to <b>Submission Confirmation</b><br><b>Page</b> after successful submission. |

#### Form1 / Form2 Submitted-Successful Submission

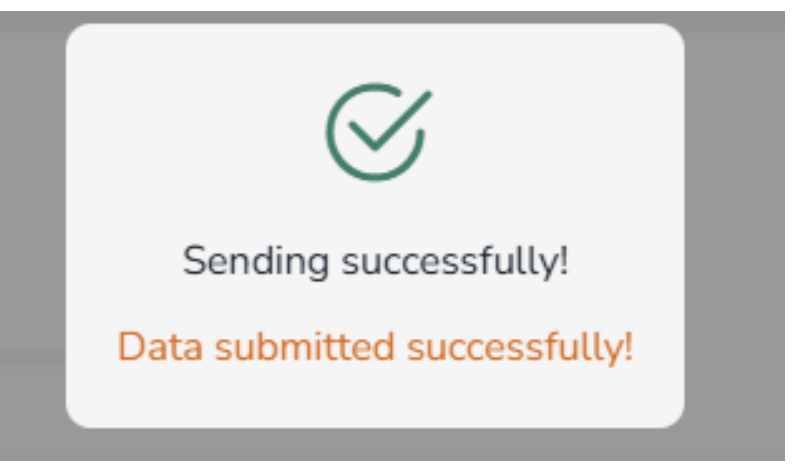

#### Autobiography Submitted-Successful Submission

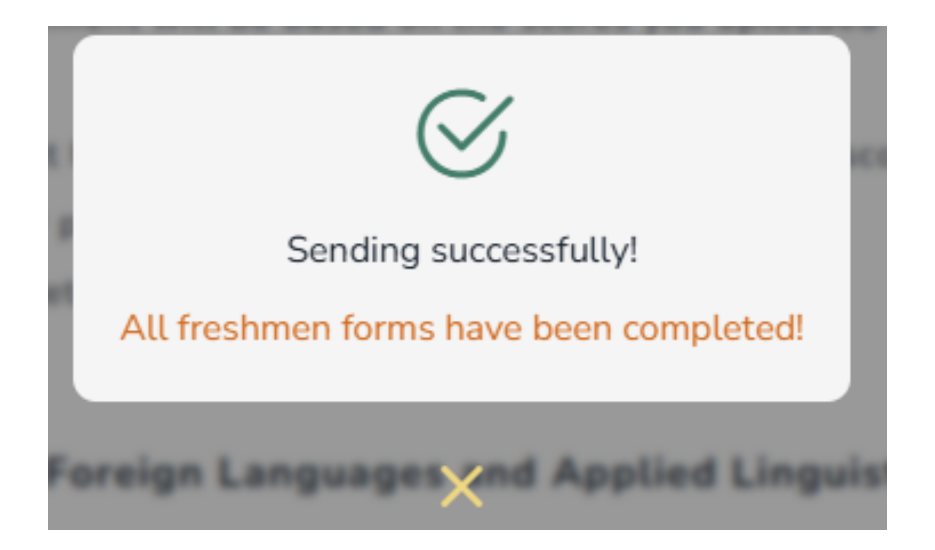

### **Failed Submission**

(Click 'X' to close. You can correct the information and resubmit.)

#### **Error Message Descriptions**

| Νο   | Error Message                                       | Display Text                                                                                                    |
|------|-----------------------------------------------------|----------------------------------------------------------------------------------------------------|
| e01  | Required Field Not Filled                           | Some required fields are missing. Please check your entries.                                                     |
| e02  | File/Photo Upload Failed                            | The reason for upload failure will be shown,<br>such as incorrect file format or upload period<br>not available. |
| e03  | Field Exceeds Maximum Character Limit               | Some input fields exceed the maximum allowed length. Please check your content.                                  |
| e04  | Invalid characters used (<, &, \$, )                | Data not submitted. Please use only valid characters (cannot include: <, &, \$, ).                               |
| e05  | Rental End Date < Rental Start Date                 | The Ending Date of Rental must not be earlier than the Starting Date of Rental.                                  |
| e06  | Postal Code Exceeds 3 Digits                        | The length of Postal Code or Permanent Code more than 3-digit.                                                   |
| e061 | The postal code does not match the selected area    | Postal Code(Permanent Code),the selected area cannot be matched, please change to correct zip code.              |
| e07  | Invalid date format for birth date                  | The date format for birth date is incorrect or not filled in.                                                    |
| e08  | Invalid date format for ARC expiration              | ARC (Alien Resident Certificate) expiration date is incorrectly formatted or missing.                            |
| e09  | Height or Weight is Not a Number or Out of<br>Range | The height or weight value is out of range or not a number.                                                      |

| No  | Error Message                                                      | Display Text                                                                                                    |
|-----|--------------------------------------------------------------------|----------------------------------------------------------------------------------------------------|
| e10 | Invalid format for contact phone/emergency contact/landlord number | Telephone, Permanent Telephone Number<br>(page 4), emergency contact phone number<br>(page 6), and landlord's phone number (page 5)<br>only accept + and - symbols and numbers.                                                                                       |
| e11 | Mobile Number Contains Non-Digit Content                           | The cellphone only accept digits.                                                                                                    |
| e12 | Other Issues                                                       | A system error has occurred. The system<br>administrator has been notified and will<br>address the issue immediately. If problems<br>persist after multiple attempts, please check<br>whether any field exceeds character limits or<br>contains invalid date formats. |
| e13 | Failed to receive form data                                        | An error occurred while receiving the submitted form content.                                                                                                    |

Please provide your student ID and a screenshot to the Registration Section (Office of Academic Affairs) for assistance.

#### **Error Message screenshot**

(Click 'X' to close. You can correct the information and resubmit.)

#### e01-Required Field Not Filled

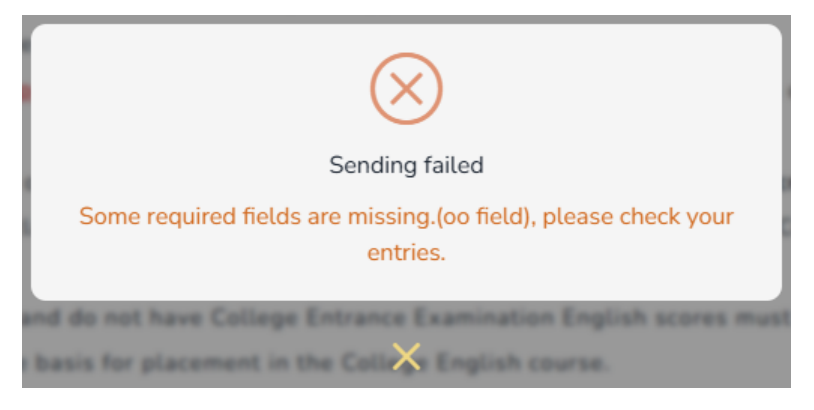

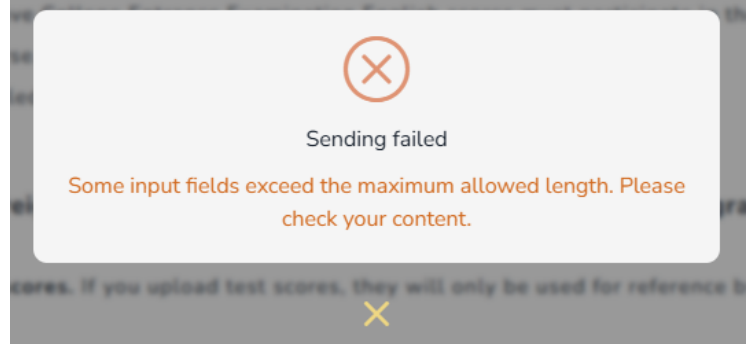

#### e03-Field Exceeds Maximum Character Limit

#### **Error Message screenshot**

(Click 'X' to close. You can correct the information and resubmit.)

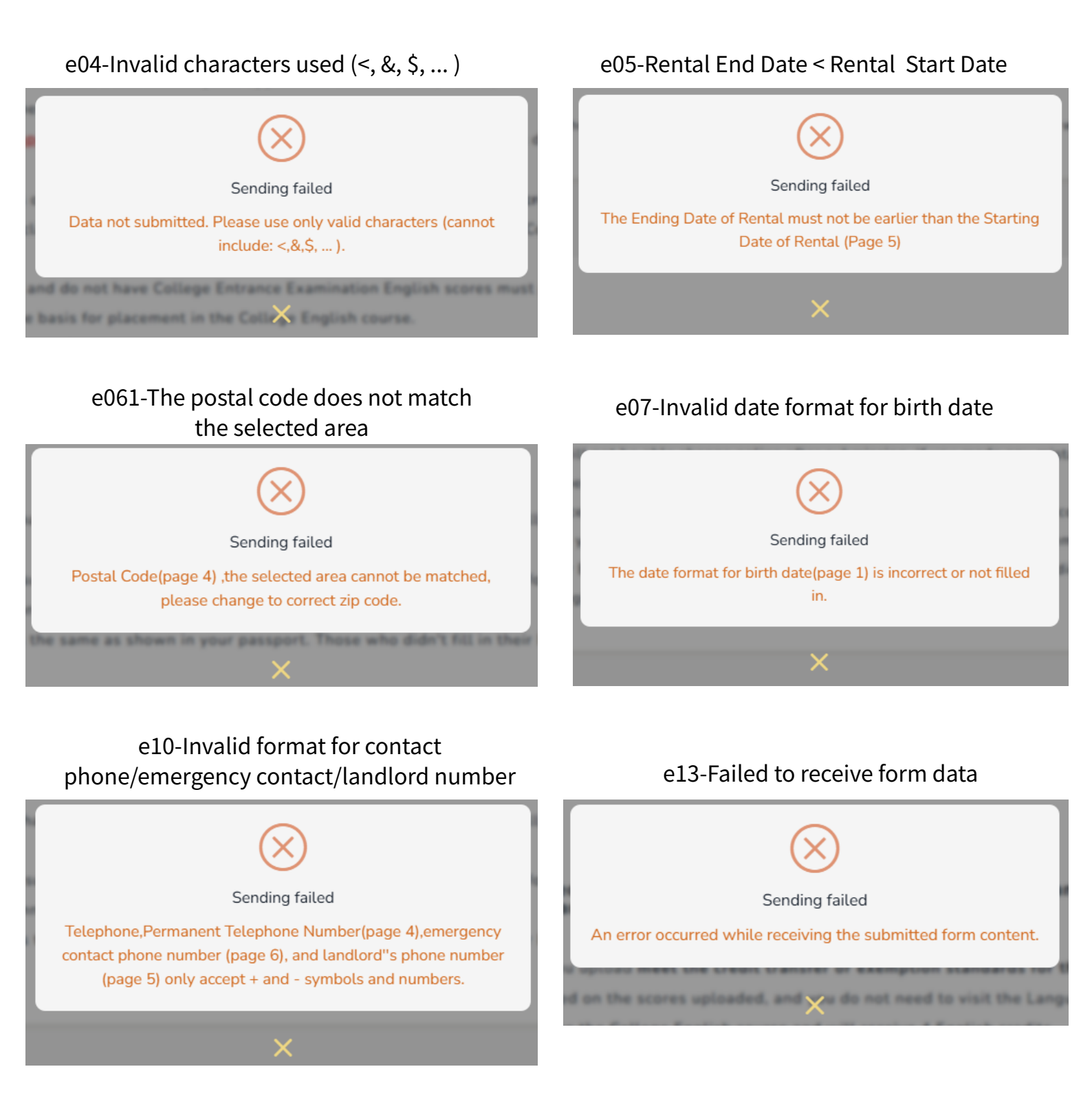

#### 32

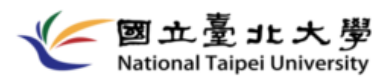